2025年4月1日版

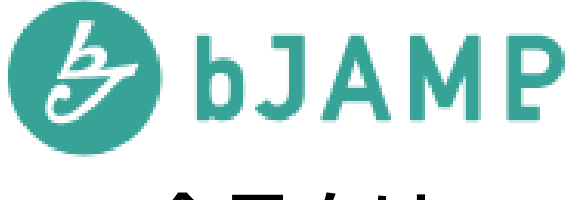

# 会員向け

# 操作マニュアル ver1.0

©2025 時事通信ビジネスサポート株式会社

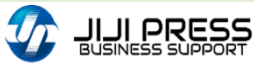

|    | 会   | 員登録について                                        | P2  |
|----|-----|------------------------------------------------|-----|
| 1. | 組   | 織・ユーザ登録更新                                      |     |
|    | 1.1 | 部署登録·変更·削除 ······                              | P4  |
|    | 1.2 | ユーザ登録・変更 ・・・・・・・・・・・・・・・・・・・・・・                | P6  |
|    | 1.3 | 部署管理者の登録・変更・・・・・・・・・・・・・・・・・・・・・・・・・・・・・・・・・・・ | P8  |
|    | 1.4 | 部署管理者の削除・・・・・・・・・・・・・・・・・・・・・・・・・・・・・・・・・・・・   | P9  |
|    | 1.5 | ユーザ削除 ・・・・・                                    | P10 |
|    | 1.6 | 会員情報の変更 ・・・・・・・・・・・・・・・・・・・・・・・・・・・・・・・・・・・・   | P11 |
| 2. | 支   | 払変更と退会                                         |     |
|    | 2.1 | 会員区分の変更 ・・・・・                                  | P12 |
|    | 2.2 | 支払方法の変更 ・・・・・・・・・・・・・・・・・・・・・・・・・・・・・・・・・・・・   | P13 |
|    | 2.3 | 退会申請 •••••                                     | P14 |
| 3. | パ   | スワード変更                                         |     |
|    | 3.1 | パスワードの変更 ・・・・・・・・・・・・                          | P15 |
|    | 3.2 | パスワード忘れ ・・・・・・・・・・・・・・・・・・・・・・・・・・・・・・・・・・・・   | P15 |

目次

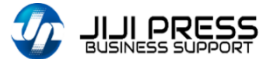

## 会員登録について

#### ■ 会員登録の流れ

#### 会員情報の登録

- ・ 申込者はbJAMPサイトにアクセスし、会員情報の登録を行います。
- 申込者はbJAMPサービスの管理者となります。

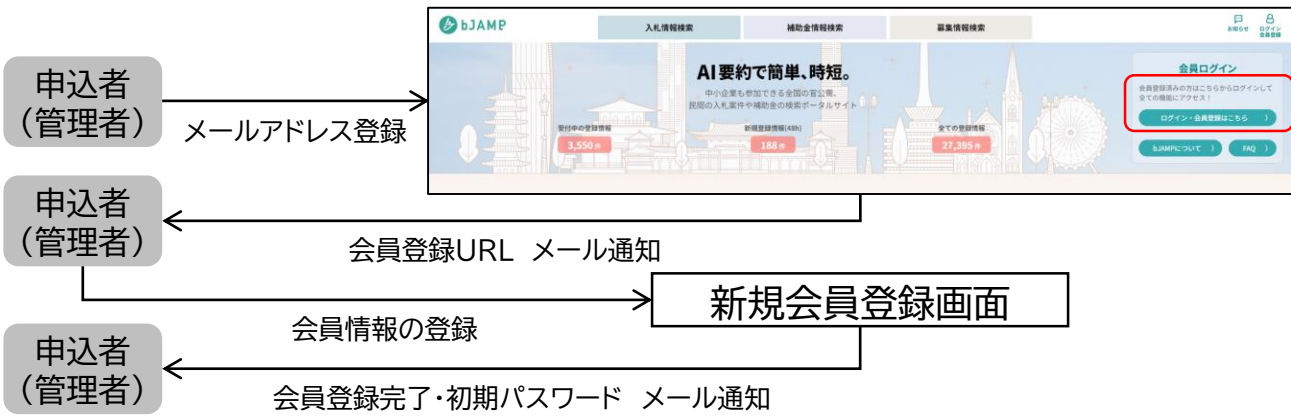

- 1. 管理者による部署・ユーザの追加登録(本マニュアルの対象)
  - 管理者は部署登録・変更・削除、ユーザ(担当者)の追加登録・部署変更・削除を行います。

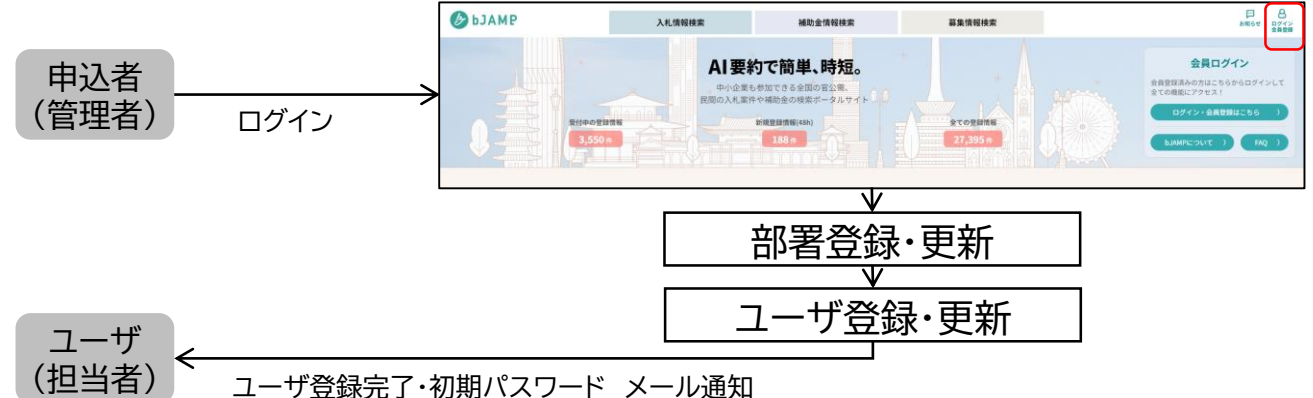

#### 2. 管理者による支払、退会の登録(2025年8月以降に提供予定)

• 管理者は会費等の支払い関連の登録・更新、退会申請を行います。

#### ■ 会員のユーザ権限

- ① 管理者
  - ・ bJAMPサービスに登録された会員の全体管理者です。
  - ・ 部署情報の登録・変更・削除、ユーザの追加・部署変更・削除、会員区分(利用ユーザ数)の変更、退 会などが行えます。
- ② 部署管理者
  - 部署毎の管理者です。
  - 部署毎に担当者の追加、削除が行えます。
- ③ 担当者
  - 部署に所属するユーザです。(部署管理者に登録することもできます)
  - ・ bJAMPサービスへのログインと属性登録、検索などが行えます。
- ④ 契約担当者
  - 管理者と同じ方でも登録できます。
  - 「カエール」「ウレール」サービスご利用時の契約締結時の連絡先となります。(2025年8月以降)

JIJI PRESS

### 1.1 部署登録·変更·削除

本操作は、管理者のみ実施できます。

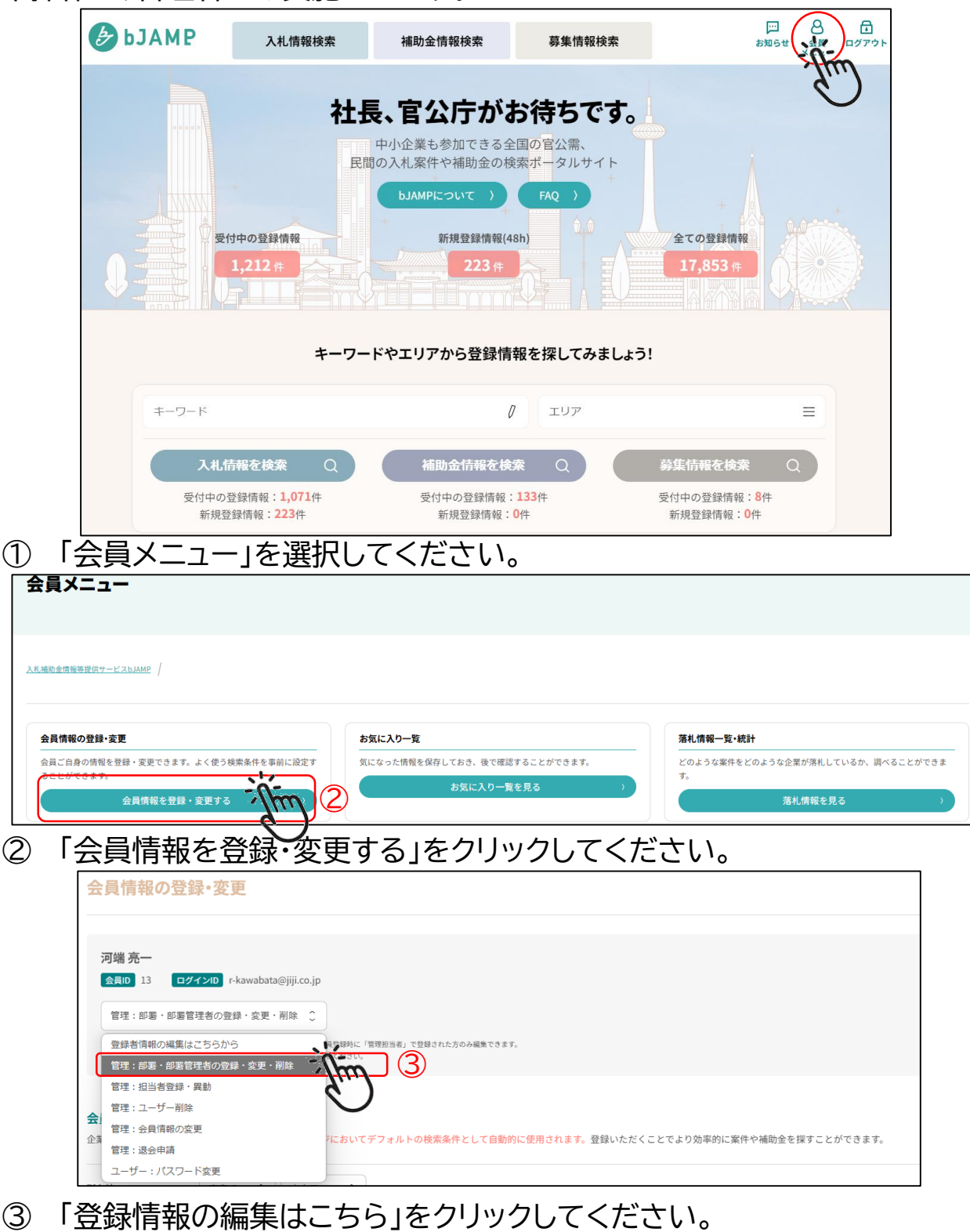

「部署・部署管理者の登録・変更・削除」、「担当者登録・異動」、「ユーザー削除」、「会 員情報の変更」、「退会申請」のメニューより「部署・部署管理者の登録・変更・削除」 を選択してください。

部署の追加登録を行います。(部署の追加登録は任意) 部署単位で管理したい場合は、追加登録してください。

| <b>b</b> JAMP                                                                                                 | HOME  | 入札 >   調達 >   販売情報、 | ✔ 法人 ✔ 管理 ✔ | ユーザー マ FA | Q ログアウト |
|----------------------------------------------------------------------------------------------------|-------|---------------------|-------------|-----------|---------|
| 部署登録・変更・削除                                                                                                    |       |                     |             |           |         |
| (個別登録)<br>一括登録<br>(<br>)<br>(<br>)<br>(<br>)<br>(<br>)<br>(<br>)<br>(<br>)<br>(<br>)<br>(<br>)<br>(<br>)<br>( | 部署名登録 | アイルが選れていません         | 登録          | 4         |         |
| 部署名                                                                                                    | 部署管理者 |                     |             | 変更        | 削除      |
| 役員                                                                                                    | 未登録   |                     |             | 変更        |         |
|                                                                                                    | ダウンロー | - K                 |             |           |         |

- ④ 「個別登録」もしくは「一括登録」を選択してください。
  - 「個別登録」は部署名を入力でき、「一括登録」はCSVファイルで一括登録できます。

|     |     | 部署登錄 | ₹    |      |      |         |                             |         |            |            |          |      |       |
|-----|-----|------|------|------|------|---------|-----------------------------|---------|------------|------------|----------|------|-------|
|     |     |      | 部署名  |      | 営業部  |         |                             |         |            | 5          |          |      |       |
| (5) | 「個別 | 登録   | 」を選択 | ?後、? | 部署名を | スカレ     | 、「谷                         | 。<br>録山 | ≢≘<br>> √ر | まる -<br>くた |          |      |       |
| •   | b 🕑 | JAMP |      |      |      | HOME 入札 | <ul> <li>調達 &gt;</li> </ul> | 販売情報~   | 法人~        | 管理 ~       | 2-#- v F | AQ 🗖 | コグアウト |
|     |     |      |      |      |      |         |                             |         |            |            |          |      |       |

|        | 個別登録 | 部署名登録                    |  |
|--------|------|--------------------------|--|
|        |      |                          |  |
|        | 一括登録 | ファイルの選択 ファイルが遅…れていません 登録 |  |
|        |      |                          |  |
|        |      |                          |  |
| 登録済み部署 |      |                          |  |
| 登録済み部署 |      |                          |  |
| 登録済み部署 |      |                          |  |

- ⑥ 部署名が登録されます。
  - 部署名を変更したい場合は、「変更」をクリックして、部署名を入力してください。
  - 部署を削除したい場合は、「削除」をクリックしてください。

## 1.2 ユーザ登録・変更

本操作は、管理者のみ実施できます。

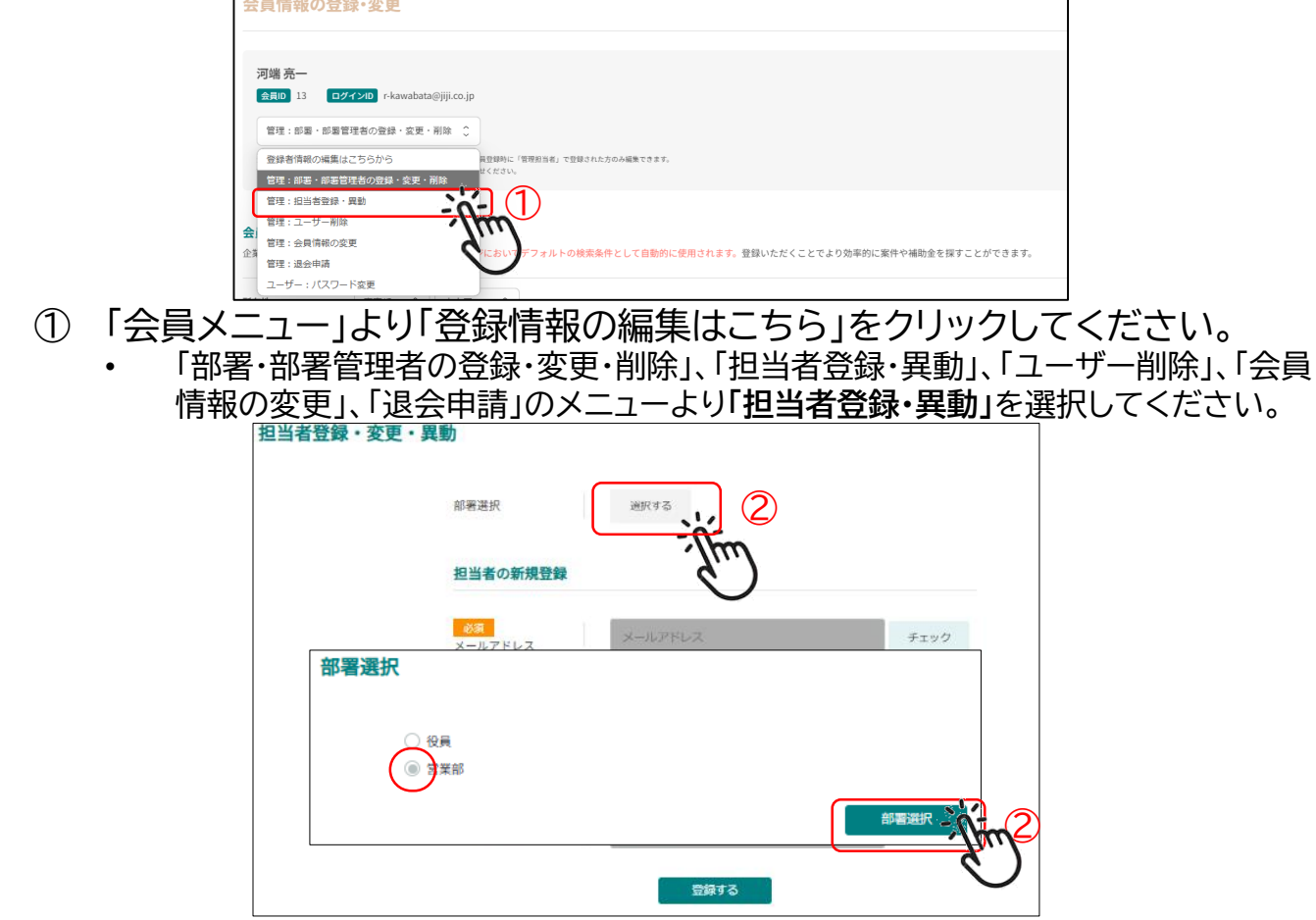

- ③ 「部署選択」をクリックしてください。
  - 部署選択画面に登録済の部署名が表示されます。ユーザ(担当者)を登録する部署を 選択してください。

| 担当者登録・変更・異 | 具動                         |                       |      |       |
|------------|----------------------------|-----------------------|------|-------|
|            | 部署選択                       | 選択する 営業部              |      |       |
|            | 担当者の新規登録                   |                       |      |       |
|            | <mark>必須</mark><br>メールアドレス | r-kawabata@jiji.co.jp | RED: |       |
|            | <del>赵须</del><br>氏名        | 河端太郎                  | Ē,   |       |
|            | <mark>必須</mark><br>ふりがな    | かわばた たろう              |      |       |
|            | 肩書き・戦位                     | 肩書き・職位                | ] ]  |       |
|            |                            |                       | 3    |       |
| 登録済み担当者    |                            | <i>d</i> <sup>m</sup> |      |       |
| メールアドレス    | 氏名                         | ふりがな                  | 役職   | 変更 異動 |
|            |                            | ダウンロード                |      |       |

- ③ 担当者の新規登録情報を入力の上、登録してください。
  - 「メールアドレス」を入力後「確認」をクリックしてください。重複等のチェックを行います。(組織が異なる場合でも重複登録はできません)

ださい

(6)

登録する

## 1. 組織・ユーザの登録更新

|      | 担当者登録・変更・異            | 勘                          |                     |                 |               |       |       |              |
|------|-----------------------|----------------------------|---------------------|-----------------|---------------|-------|-------|--------------|
|      |                       | 部署選択                       | 選択する 営業部            | β               |               |       |       |              |
|      |                       | 担当者の新規登                    | 録                   |                 |               |       |       |              |
|      |                       | <mark>必須</mark><br>メールアドレス | メールアドレス             |                 | チェック          |       |       |              |
|      |                       | <del>必须</del><br>氏名        |                     |                 |               |       |       |              |
|      |                       | <mark>必須</mark><br>ふりがな    | ふりがな                |                 |               |       |       |              |
|      |                       | 肩書き・職位                     | 肩書き・職位              |                 |               |       |       |              |
|      |                       |                            | 登録す                 | 5               |               |       |       |              |
|      | 登録済み担当者               |                            |                     |                 |               |       |       |              |
|      | メールアドレス               |                            | 氏名                  | ふりがな            | 役職            | 変更 異動 |       |              |
|      | r-kawabata@jiji.co.jp |                            | 河端 太郎               | かわばた たろう        |               |       | 4     |              |
| 担当者  | が登録され                 | ます。                        |                     |                 |               | Jun   | )     |              |
| • 担ì | 当者を変更す                | る場合に                       | よ、「変更」を             | クリックし           | て、修正し         | てくださし | ,۱.   |              |
| • 担当 | 当者が部署異                | 動したり                       | 易合は、「異動             | 動」をクリッ          | クして、新         | しい部署  | こ登録して | ください         |
|      | bJAMP)                | からお知ら                      | ਰਿਟਾਰ:              |                 |               |       |       |              |
|      | 貴方がbJ                 | AMPの会員                     | (担当者) とし            | て登録されまし         | た。            |       |       |              |
|      | 確認の上                  | で登録を承<br>こちらから             | は諾するか否かの(<br>お願いします | 何れかを選択し         | てください。        |       |       |              |
|      | https://bj            | amp.webtr                  | end.ne.jp/corpor    | ate/request_per | son.php?email |       | 5     |              |
|      | kawabata              | .%40jijii.co.j             | p&code=7ve4rq2      | 2mb139dcgj      |               | (m)   |       |              |
| 担当者( | こ承認依頼の                | <b>のメー</b> ノ               | ルが通知さ               | れますの            | で、URL         | をクリック | クしてくた | <u> </u> きい。 |
|      |                       |                            |                     |                 |               |       |       | ٦            |

#### 利用登録

(4)

(5)

bJAMPサービスをご利用される場合は、「登録する」ボタンを押してください。 ご登録いただくと、bJAMPサービスにログインする際のパスワードがメールで通知されます。

#### 利用者登録の承認画面より登録してください。 **(4)**

bJAMPからお知らせです: 会員(担当者)の情報が登録されました。 登録されたアカウントでログインする際のパスワードは以下のとおりです。 ia^Aso(qy\*tG

- ⑤ 担当者のメールアドレスにログインパスワードが通知されますので、bJAMPサイ トにログインしてください。
  - ログイン時にエラーとなる場合があります。その場合は、5分程度経ってから再度ログ インしてください。

#### 1.3 部署管理者の登録・変更

本操作は、管理者のみ実施できます。 部署管理者を登録します。(部署管理者の登録は任意) 「部署管理者を登録すると、部署管理者が部署に所属するユーザの追加・削除を行

| <sup>®</sup> えま | す。                | 会員情報の登録・変更                                                                   |                                         |                                            |                       |              |
|-----------------|-------------------|------------------------------------------------------------------------------|-----------------------------------------|--------------------------------------------|-----------------------|--------------|
|                 |                   | 河端亮—<br>会員D 13 ログインD r-kawabata@jiji                                         | co.jp                                   |                                            |                       |              |
|                 |                   | 管理:即署・即署管理者の登録・変更・削除                                                         | •                                       |                                            |                       |              |
|                 |                   | 登録者情報の編集はごちらから<br>管理:部署・部署管理者の登録・変更・削除<br>意理:1024年登録・開助                      | 高登録時に「管理用当者」で登録された方のみ編集できます。<br>マンプロレー1 |                                            |                       |              |
|                 |                   | <ul> <li>■注: 123-622家・共動</li> <li>管理: ユーザー削除</li> <li>管理: 今日信仰の変更</li> </ul> | (fun)                                   |                                            |                       |              |
|                 |                   | 企                                                                            | アレーデフォルトの検索条件として自動的に使用さ<br>ののです。        | <mark>れます。</mark> 登録いただくことでより効率的に案件や補助金を探す | ことができます。              |              |
| 1               | 「会員メ              | ニュー」より「                                                                      | 登録情報の編集                                 | はこちら」をクリ                                   | ックしてください              | ۱۰           |
|                 | • 「部 <sup>3</sup> | 署·部署管理者の                                                                     | )登録·変更·削除」                              | 、「担当者登録·異動                                 | 助」、「ユーザー削除            | 」、「会員        |
|                 | 情報<br>択し          | の変更」、「退会<br>、てください。                                                          | 申請」のメニューよ                               | り「部署・部署管理                                  | 者の登録・変更・削             | <b>除」</b> を選 |
|                 | 部署登錄              | <b>・変更・削除</b>                                                                |                                         |                                            |                       |              |
|                 |                   | 個別登録                                                                         | 部署名登録                                   |                                            |                       |              |
|                 | 登録済み部             | 8署                                                                           |                                         |                                            |                       |              |
|                 | 部署名               |                                                                              | 部署管理者                                   |                                            | 変更 削除                 |              |
|                 | 役員                |                                                                              | 未登録                                     |                                            | 変更                    |              |
|                 | 営業部               |                                                                              | ±±€                                     |                                            | 変更                    |              |
| 2               | 部署管理              | 里者を登録した                                                                      | こい部署名をクリ                                | リックしてくださ                                   | <u>ل،</u>             |              |
|                 | 部署管理              | 諸設定                                                                          |                                         |                                            |                       |              |
|                 | 部署                | 営業部                                                                          |                                         |                                            |                       |              |
|                 | 現在の部署管            | 管理者                                                                          |                                         |                                            |                       |              |
|                 | 担当者を追加            | 登録する場合 担当者を登録                                                                |                                         |                                            |                       |              |
|                 | 登録済み担当            | 者を[営業部]の管理者として設定する                                                           | 易合                                      |                                            |                       |              |
|                 | 管理者               | メールアドレス                                                                      | 氏名                                      | ふりがな                                       | 所属                    |              |
|                 | $\bigcirc$        | ryoichikawabata@nifty.com                                                    | 河端亮一                                    | かわばた りょういち                                 | 営業部                   |              |
|                 |                   |                                                                              | 管理者として設定す                               | Tim 3                                      |                       |              |
| 3               | 管理者に              | ニチェックのト                                                                      | 「管理者として                                 | 設定する」をクレ                                   | <br>」ックレ <i>てくだ</i> さ | 1.)          |
| 9               |                   |                                                                              |                                         |                                            |                       | V'o          |
|                 |                   |                                                                              |                                         |                                            |                       |              |
|                 |                   |                                                                              | 登録しますか                                  | ?                                          |                       |              |
|                 |                   |                                                                              | 取りやめる                                   | Tim (4)                                    |                       |              |
| 4               | 「登録す              | る」をクリック                                                                      | して登録を完了                                 | してください。                                    |                       |              |
| ©2025 時         | 事通信ビジネ            | マスサポート株式会社                                                                   |                                         | PORT                                       |                       | 8            |

#### 1.4 部署管理者の削除

| 会員情報の登録・変更                       |                                                                   |
|----------------------------------|-------------------------------------------------------------------|
| 河端太郎<br>会記 4 ログインID ryoichikawab | ata⊠nifty.com                                                     |
| 登録者頃報の編集はこちらから                   |                                                                   |
| 登録者情報の編集はこちらから                   | 長型線時に「管理担当者」で登録された方のみ編集できます。                                      |
| 管理:会員区分の変更                       |                                                                   |
| 管理:部署・部署管理者の登録・変更・削              |                                                                   |
| 管理:担当者登録·異動                      | (Im)                                                              |
| 管理:ユーザー削除                        | く にもいう ミコュルトの始天を作い! アウ野の一座用さります。 原語いただく ことの とりが思めに安かの城所会を招すことができる |
| r。 管理:退会申請                       | 1.1.2017)フォルドの技業保存として自動的に使用されよう。登録のただくことにより効率的に案件で補助量を強うことができる    |
| コーポー・パフロード会会                     |                                                                   |

- ① 「会員メニュー」より「登録情報の編集はこちら」をクリックしてください。
  - 「部署・部署管理者の登録・変更・削除」、「担当者登録・異動」、「ユーザー削除」、「会員 情報の変更」、「退会申請」のメニューより「**部署・部署管理者の登録・変更・削除」**を選 択してください。

|     | <ul> <li>部署管理者設定</li> <li>部署</li> <li>第</li> <li>第</li> <li>第</li> <li>第</li> <li>第</li> <li>○の部署管理者</li> </ul> | acht                                         |            |                                           |
|-----|----------------------------------------------------------------------------------------------------|----------------------------------------------|------------|-------------------------------------------|
|     | 担当者を追加登録する場合 担当                                                                                                 | 诸を登録                                         |            |                                           |
|     | 登録済み担当者を[営業部]の管理者とし                                                                                             | て設定する場合                                      |            |                                           |
|     | 管理者 メールアドレス                                                                                                    | 氏名                                           | ふりがな       | 所属                                        |
|     | ryoichikawabata@nifty.c                                                                                         | om 河端亮一                                      | かわばた りょういち | 営業部                                       |
|     |                                                                                                    | 管理者として設定                                     | する         |                                           |
| 2 部 | 」<br>署管理者を外すを                                                                                                   | ェクリックしてくださ                                   | - U .      |                                           |
|     |                                                                                                    |                                              |            |                                           |
|     | 部署登録・変更・削除                                                                                                    |                                              |            |                                           |
|     | 部署登録・変更・削除                                                                                                    | 別登録 部署名登録                                    |            |                                           |
|     | 部署登録・変更・削除<br><sup>個</sup><br>登録済み部署                                                                            | 的登録                                          |            |                                           |
|     | 部署登録・変更・削除<br>登録済み部署<br><sup>部署名</sup>                                                                          | 的登録<br>部署名登録<br>部署管理者                        |            | 変更 削除                                     |
|     | <ul> <li>部署登録・変更・削除</li> <li>登録済み部署</li> <li><sup>部署名</sup></li> <li>役員</li> </ul>                              | 的登録   部署名登録<br>部署管理者<br>未登録                  |            | 変更 削除<br>変更                               |
|     | <ul> <li>部署登録・変更・削除</li> <li>登録済み部署</li> <li>部署名</li> <li>役員</li> <li>営業部</li> </ul>                            | ))登録<br>部署名登録<br>部署管理者<br><b>未한録</b><br>河端亮一 |            | 変更     削除       変更     削除       変更     削除 |

1.5 ユーザ削除

本操作は、管理者のみ実施できます。

|                 | 会員情報の登録・変更                                                                                                    |                                                                                                    |                                         |                                                                                        |
|-----------------|----------------------------------------------------------------------------------------------------|----------------------------------------------------------------------------------------------------|-----------------------------------------|----------------------------------------------------------------------------------------|
| ① [会            | 73端 売−<br>(金目1) 13 CZイン10 r-kawaba<br>管理: 部署・部署管理者の登録・3度更<br>登録者情報の編集はこちらから<br>管理: 部署・朝鮮管理者の登録・3度更<br>管理: 20日本観史<br>管理: 20日本観史<br>管理: 20日本観<br>管理: 20日本観<br>日本 20月報の文更<br>管理: 20日本観<br>日本 20月報の文更<br>管理: 20日本観<br>コーザー: パスワード変更<br>目 メー フーー   上しし | alemino.jp<br>・耐速 0<br>・耐速 0<br>・<br>和数<br>422711<br>・<br>和数<br>422711<br>・<br>77ルトの検索条件として自動的に使用されま<br>「<br>谷 伝 小<br>「<br>合 伝 小<br>「<br>合 伝 小<br>「<br>合 伝 小<br>「<br>合<br>に<br>な<br>し<br>、<br>な<br>数<br>5<br>5<br>5<br>5<br>5<br>5<br>5<br>5<br>5<br>5<br>5<br>5<br>5                                                                                                    | ・<br>豊いただくことでより効率的に案件や補助金を探<br>上二ちら」をクリ | <sup>FCとができます。</sup>                                                                   |
| • -             | 「部署·部署管理者                                                                                                    | の登録・変更・削除し、                                                                                                    | 「相当者登録・異望                               | うしょう マイン こう うちょう しょう しょう しょう しょう しょう しょう しょう ひょう しょう しょう しょう しょう しょう しょう しょう しょう しょう し |
|                 | 情報の変更」、「退                                                                                                    | 会申請」のメニューより                                                                                                    | 「ユーザー削除」                                | を選択してください。                                                                             |
| ユーザー削           | 除                                                                                                    |                                                                                                    |                                         |                                                                                        |
|                 | ご注意くだ                                                                                                    | さい                                                                                                    |                                         |                                                                                        |
|                 | 部署責任者の                                                                                                    | )ユーザーは削除できません                                                                                                    |                                         |                                                                                        |
|                 |                                                                                                    |                                                                                                    |                                         |                                                                                        |
| 豆球消みユーマ         | <i>7</i> -                                                                                                    |                                                                                                    |                                         |                                                                                        |
| 削除              | メールアドレス                                                                                                    | 氏名                                                                                                    | ふりがな                                    | 部署(肩書)                                                                                 |
|                 | ryoichi3946@gmail.com                                                                                                    | 河端亮一                                                                                                    | かわばた りょういち                              | 役員                                                                                     |
| Effin           | r-kawabata@jiji.co.jp                                                                                                    | 河端太郎                                                                                                    | かわばた たろう                                | 営業部                                                                                    |
| $\odot$         |                                                                                                    | ユーザーを削除                                                                                                    | Jim 2                                   |                                                                                        |
| ② ユー<br>さい<br>・ | -ザ削除画面より<br>\。<br>管理者は削除でき                                                                                                    | 削除したいユーザを<br>∵ません。                                                                                                    | ・)<br>チェックして「ニ                          | ユーザ削除」を行ってくだ                                                                           |
|                 |                                                                                                    | (!)                                                                                                    |                                         |                                                                                        |
|                 |                                                                                                    | ユーザーを削除しますカ                                                                                                    | v?                                      |                                                                                        |
|                 |                                                                                                    | 処理は収消してきません 日本語のないので、 日本語のないので、 「日本語のないので、 「日本語のないのので、 「日本語のないので、 「日本語のないので | n3                                      |                                                                                        |
|                 |                                                                                                    | e                                                                                                    | <b>)</b>                                |                                                                                        |
| ③ ユ-<br>・       | ・ザ削除を行って<br>ユーザ削除を行う<br>誤って削除した場                                                                                                    | ください。<br>と、bJAMPサービス <br>合は、ユーザ追加登録                                                                                                    | こログインできな<br>を行ってください                    | くなります。<br>ヽ。                                                                           |

## 1.6 会員情報の変更

本操作は、管理者のみ実施できます。

| -<br>13 ログインID r-kawabata@jiji.co |                                                                                           |                                                                                                    |                     |                  |                     |                       |
|-----------------------------------|-------------------------------------------------------------------------------------------|----------------------------------------------------------------------------------------------------|---------------------|------------------|---------------------|-----------------------|
| 13 ログインID r-kawabata@jiji.co      |                                                                                           |                                                                                                    |                     |                  |                     |                       |
|                                   | jp                                                                                        |                                                                                                    |                     |                  |                     |                       |
| 部署・部署管理者の登録・変更・削除 二               | 0                                                                                         |                                                                                                    |                     |                  |                     |                       |
| 青報の編集はこちらから                       | 用空線時に「1                                                                                   | [理担当者」で登録された方のみ                                                                                                    | 編集できます。             |                  |                     |                       |
| 部署・部署管理者の登録・変更・削除                 | せください。                                                                                    |                                                                                                    |                     |                  |                     |                       |
| 日当者登録・異動                          |                                                                                           |                                                                                                    |                     |                  |                     |                       |
| ユーザー削除                            |                                                                                           | -                                                                                                    |                     |                  |                     |                       |
| 会員情報の変更                           | <b>~-</b> ) (                                                                             | 1)                                                                                                    |                     |                  |                     |                       |
|                                   | ■基・部署管理者の登録・変更・削除<br>前級の編集はこちらから<br>50回、部署管理者の登録・変更・削除<br>31当者登録・異動<br>1-1「一削除<br>20世界のの単 | 応募・部署管理者の登録・変更・削除 ( ) 新務の編集はこちらから ( ) たない。 ( ) たない。 ( | 以高・部署管理者の登録・変更・利除 ○ | 広都会にの合語 (2度・利除 ) | 以第一部第官項者の授録・変更・削除 ○ | UE - が写習現著の登録・変更・利除 ○ |

① 「会員メニュー」より「登録情報の編集はこちら」をクリックしてください。

• 「部署・部署管理者の登録・変更・削除」、「担当者登録・異動」、「ユーザー削除」、「会員 情報の変更」、「退会申請」のメニューより「会員情報の変更」を選択してください。

| 法人番号                       | 4010001229971                            |           |
|----------------------------|------------------------------------------|-----------|
| 企業名                        | 時事通信ビジネスサポート株式会社                         |           |
| <del>必須</del><br>企業名フリガナ   | ジジッウシンビジネスサポート                           |           |
| 企業名追加名称                    | 例:何か説明したい場合                              |           |
| <mark>必須</mark><br>都便番号    | 104-0081                                 |           |
| <mark>必須</mark><br>都道府県    | 東京都  く                                   |           |
| <mark>必須</mark><br>住所      | 中央区銀座                                    |           |
|                            |                                          |           |
|                            |                                          |           |
| 83須<br>会社代表者氏名             | 近意 宙時                                    |           |
| 契約担当者                      |                                          |           |
|                            | 河端   虎                                   |           |
| <del>必須</del><br>ふりがな      | かわばた りょういち                               |           |
| 肩書き・職位                     | 肩寄さ・職位                                   |           |
| <mark>必須</mark><br>メールアドレス | ryoichi3948@gmail.com                    |           |
| <mark>必須</mark><br>所属部署    | 役員                                       |           |
| <del>必須</del><br>ご連絡先TEL   | 03-3524-6707                             |           |
|                            | )<br>                                    | 入力内容を入してい |
|                            | L. L. L. L. L. L. L. L. L. L. L. L. L. L | Lind      |

## 2. 支払変更と退会(2025年8月以降) 2025年4月1日版

### 2.1 会員区分の変更

本操作は、管理者のみ実施できます。 会員区分とは、ユーザ数(ログインアカウント)の上限を示しており、会費が異なります。 2025年4月時点では、<mark>会員区分の変更メニューは表示されません。</mark>

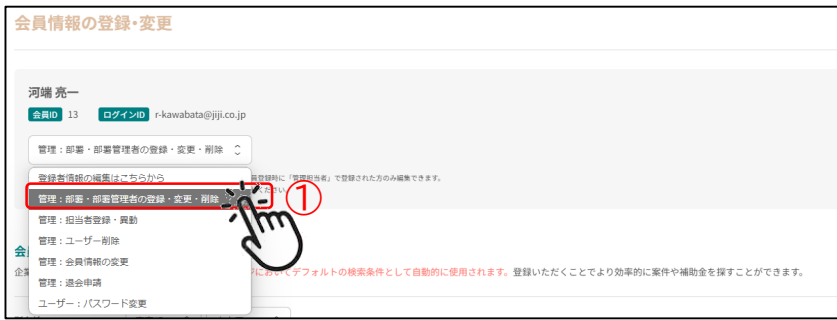

- ① 「会員メニュー」より「登録情報の編集はこちら」をクリックしてください。
  - 「部署・部署管理者の登録・変更・削除」、「担当者登録・異動」、「ユーザー削除」、「会員 情報の変更」、「退会申請」のメニューより「**会員区分の変更」**を選択してください。

| 会員区分の変更 |                                                                                                    |
|---------|----------------------------------------------------------------------------------------------------|
|         | ご注意ください                                                                                                    |
|         | <ul> <li>会員区分の変更は翌月からの反映になります。</li> </ul>                                                                                                    |
|         | <ul> <li>毎月1日には会員区分の変更は出来ません。</li> </ul>                                                                                                    |
|         | <ul> <li>会員区分の変更は月に1度しか出来ません。</li> </ul>                                                                                                    |
|         |                                                                                                    |
|         | 現在の会員区分 10ユーザーまで                                                                                                    |
|         | 必須<br>変更後の会員区分<br>● 10ユーザーまで                                                                                                    |
|         | ○ 20ユーザーまで                                                                                                    |
|         | $\begin{array}{c} 1 \\ 1 \\ - \\ - \\ + \\ - \\ - \\ + \\ - \\ - \\ + \\ - \\ + \\ +$ |

- ② 変更したいユーザ上限数を選択して登録してください。
  - 年払い契約の方は、年契約期間中は変更できません。変更する場合は、契約最終月の
     2日より月末の3日前までに実施してください。
  - 月払い契約の方は、月に1度のみ変更できますが、毎月1日は変更できません。

## 2. 支払変更と退会(2025年8月以降) 2025年4月1日版

### 2.2 支払方法の変更

| 本操作は、管理者の                | のみ実施できます。                                                                 |                        |
|--------------------------|---------------------------------------------------------------------------|------------------------|
| 支払方法の変更は、2               | 025年4月時点ではメニューに表示されません。                                                   | _                      |
| 会員情報の登録・変更               |                                                                           |                        |
|                          |                                                                           |                        |
| 河端 太郎<br>会回 4 ログインD ryoi | oichikawabata@nifty.c <b>p</b> m_                                         |                        |
| 登録者情報の編集はこちらから(          |                                                                           |                        |
| ① 「会員メニュー                | -」より「各般情報の編集はこちら」をクリックしてくた                                                | <u>_</u><br>*さい。       |
|                          |                                                                           | - C V '0<br>- 当時 「 へ 吕 |
| ・・・・「いる・いる」 信報の変更        | 『官埕伯の豆球・炙史・別际」、「担当伯豆球・共動」、「ユーリー<br>』 「很今由語」のメニューより「 <b>支払方法の変更」</b> を選択して | '別际」、'云貝<br>ください       |
|                          |                                                                           | $\neg$                 |
| 契約変更                     |                                                                           |                        |
|                          | ご注意ください                                                                   |                        |
|                          | <ul> <li>         ・</li></ul>                                             |                        |
|                          | <ul> <li>支払方法を年払いに変更すると途中で会員区分の変更はできません。</li> </ul>                       |                        |
|                          |                                                                           |                        |
|                          | ✓ 支払方法を変更する                                                               |                        |
|                          | 現在の支払方法 銀行振込                                                              |                        |
|                          | ◎須 ○月払い(銀行振込)                                                             |                        |
|                          | 変更後の支払方法 月払い (カード)                                                        |                        |
|                          |                                                                           |                        |
|                          | □会員区分を変更する                                                                |                        |
|                          | <b><u> 変更する</u> ( ) ) ) ) ) ) ) ) ) ) ) ) ) ) ) ) ) ) </b>                |                        |
| ② 「支払方法を変                | 更する」をチェックして、変更してください。                                                     |                        |

- 支払方法は、「月払い」と「年払い」の選択ができます。
- 「銀行振込」のみ対応しております。「クレジット決済」も今後拡張予定です。
- 支払方法は変更登録後、翌月から変更となります。(翌月分の請求より)
- 支払方法の変更は、1日から5日までは登録できません。
- 「年払い」から「月払い」に変更する場合、年払いの最終契約月の2日~月末3日前ま でしか変更できません。

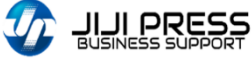

#### 2.3 退会申請

本操作は、管理者のみ実施できます。 会員登録後、最低利用期間の1年間は退会申請できません。

| 숤                                    | 員情報の登録・変更              |                                                                           |  |  |  |
|--------------------------------------|------------------------|---------------------------------------------------------------------------|--|--|--|
|                                      |                        |                                                                           |  |  |  |
|                                      | 河端 亮一                  |                                                                           |  |  |  |
| 会員ID 13 ログインID r-kawabata@jiji.co.jp |                        |                                                                           |  |  |  |
| 会                                    | 管理:部署・部署管理者の登録・変更・削除 ↓ |                                                                           |  |  |  |
|                                      | 登録者情報の編集はこちらから         | <b>高辺線時に「管理担当者」で登録された方のみ編集できます。</b>                                       |  |  |  |
|                                      | 管理:部署・部署管理者の登録・変更・削除   | RCS20                                                                     |  |  |  |
|                                      | 管理:担当者登録・異動            |                                                                           |  |  |  |
|                                      | 管理:ユーザー削除              |                                                                           |  |  |  |
|                                      | 管理:会員情報の変更             |                                                                           |  |  |  |
|                                      | 管理:退会申請                | ・ C D いくフレアルアの (R 新発行として自動的に 使用されます。 登録いたたくことでより 効率的に 案件や 備助金を採す ことかできます。 |  |  |  |
|                                      | ユーザー:パスワード変更           | m                                                                         |  |  |  |

- ① 「会員メニュー」より「登録情報の編集はこちら」をクリックしてください。
  - 「部署・部署管理者の登録・変更・削除」、「担当者登録・異動」、「ユーザー削除」、「会員 情報の変更」、「退会申請」のメニューより「退会申請」を選択してください。

2.支払変更と退会

| ſ      | ~ ご注意ください                                                                                                    |
|--------|----------------------------------------------------------------------------------------------------|
|        | 退会処理を行います。                                                                                                    |
|        | 注意事項を十分ご理解いただいた上で、必要事項を入力したら「退会する」ボタンをクリ                                                                                                  |
|        | ックしてください。                                                                                                    |
|        | 注意事項                                                                                                    |
|        | 今月末での退会となります。                                                                                                    |
|        | 再登録する場合は、最初から登録をお願いいたします。                                                                                                    |
| 退<br>退 | 会日     2025年03月末日       総須<br>会理由     料金が高い       使用頻度が低い・使わなくなった     使い方がわかりづらい       操作性が悪い     使いたい機能が少ない       品質に不満がある     ポートに不満がある |

- ② 退会理由を選択の上、退会申請を行ってください。
  - 退会理由は複数選択ができます。
  - 月途中での退会の場合、月末での退会となります。月末まではご利用いただけます。
  - ・ 退会後に再度利用したい場合は、新規会員登録より行ってください。
  - 会費の未納がある場合は、会費をお支払いの上で退会となります。
  - 年払い契約の場合、契約最終月のみ申請可能です。
  - 退会申請後に再度会員登録を行う場合、同一管理者のメールアドレスでは再登録に 制限がかかります。

## 3. パスワード変更

## 3.1 パスワードの変更

本操作は、ユーザ(担当者)が実施できます。

パスワードは、初回ログイン用パスワードを変更する場合などに利用します。

| 1          | 「なくし、「パスワードの変更」を選択してください。                                          | の効率的に案件や補助金をほすことができます。                  |  |  |  |  |
|------------|--------------------------------------------------------------------|-----------------------------------------|--|--|--|--|
|            | パスワード変更                                                            |                                         |  |  |  |  |
|            | 現在のパスワード                                                           |                                         |  |  |  |  |
|            | 631                                                                |                                         |  |  |  |  |
|            | パスワード                                                              |                                         |  |  |  |  |
|            | 新しいパスワード                                                           |                                         |  |  |  |  |
|            | <u> 参照</u> バスワード                                                   |                                         |  |  |  |  |
|            | 20月<br>パスワード (確認)                                                  |                                         |  |  |  |  |
|            |                                                                    |                                         |  |  |  |  |
| $\bigcirc$ |                                                                    |                                         |  |  |  |  |
|            | ・ 変更した新しいパスワードでログインして確認し                                           | てください。                                  |  |  |  |  |
| 32         | パスワード忘れ                                                            |                                         |  |  |  |  |
| 0          |                                                                    |                                         |  |  |  |  |
|            |                                                                    |                                         |  |  |  |  |
|            | √ 時事通信ビジネスサポート                                                     |                                         |  |  |  |  |
|            | ©2024 時事通信ビジネスサポート株式会社                                             |                                         |  |  |  |  |
| $\bigcirc$ | パスワードを忘れた場合、bJAMPサイトの「お                                            | 診問い合わせ」より申請してくだ                         |  |  |  |  |
|            |                                                                    | <b>b</b> JAMP                           |  |  |  |  |
| (2)        | お問い合わせ種別のバスリードが                                                    | お問い合わせフォーム                              |  |  |  |  |
|            | わからなくなった」をナエックしてくたさい。                                              | 下記お問い合わせフォームに、お客様の情報とお問い合わせ内容を入力してください。 |  |  |  |  |
|            | <ul> <li>ハスワード再先行のメールが通知されます。</li> <li>メールのパフロードでログインルマ</li> </ul> | お問い合わせ種別*<br>○ 利用申込について                 |  |  |  |  |
|            |                                                                    | ● 利用方法について                              |  |  |  |  |
|            |                                                                    | ( ) 支払しについて                             |  |  |  |  |

入札情報について
 補助事業情報について
 各種募集情報について

その他

JIJI PRESS

 $\mathcal{I}\mathcal{I}$ 

パスワードがわからなくなった

2